**Od 1. 1. 2024 bude platit novela zákona o DPH, která je součástí Konsolidačního balíčku**. Obsahem novely je redukce počtu sazeb DPH na základní 21% a sníženou 12%. Dojde tedy k sjednocení dvou sníženích sazeb (15% a 10%) do jedné společné ve výši 12 %.

Ke **změně sazby DPH** dochází u poměrně velkého počtu položek. Jak u zboží, tak služeb.

- <u>DPH nápoje</u> Dochází k významné změně u zdanění nápojů. Při prodeji nápoje jako zboží bude možné do snížené sazby DPH zařadit pitnou vodu z vodovodu a některé tekuté mléčné výrobky. Ostatní alkoholické a nealkoholické nápoje budou v základní sazbě DPH. V rámci služby bude možné do snížené sazby zařadit taktéž pouze podání pitné kohoutkové vody a vybraných mléčných nápojů. Podávání ostatních nápojů bude zařazeno do základní sazby DPH.
- <u>DPH doprava</u> Ze základní do snížené sazby DPH se přesouvá nepravidelná pozemní a vodní hromadná doprava osob (např. linková doprava zaměstnanců určité společnosti, doprava žáků do divadla, ale nikoli taxislužba).
- <u>DPH knihy</u> Knihy splňující definici zákona budou osvobozeny od DPH s nárokem na odpočet daně, a to jak na fyzickém nosiči (papír, CD, DVD), tak v elektronické formě, včetně audioknih.
- <u>DPH noviny, časopisy a periodika</u> budou zdaněny 12% sazbou DPH bez ohledu na periodicitu vycházení. Stejně tak jejich elektronicky poskytovaná verze.
- <u>DPH zdravotnické a diagnostické prostředky</u> Bude vypuštěna podmínka "obvykle určené pro výlučnou osobní potřebu nemocných nebo zdravotně postižených k léčení nemoci, zdravotního postižení nebo ke zmírnění jejich důsledků". Do snížené sazby jsou navrhovány všechny zdravotnické prostředky a diagnostické zdravotnické prostředky in vitro, které jsou určeny pro jedno použití. Dále se mění slovní popis některých položek, například budou explicitně vyjmenovány kontaktní čočky, brýlové čočky, obruby pro brýle a některé přístroje.
- <u>DPH ostatní</u> Do základní sazby DPH budou přesunuty například služby sběru, přepravy, likvidace a zpracování komunálního odpadu, služby autorů a výkonných umělců a další služby zařazené do snížené sazby v souvislosti se zavedením EET a pandemií Covid-19 (např. úklidové a kadeřnické služby, opravy obuvi a oděvů). Do základní sazby DPH bude přesunut také dovoz uměleckých děl, sběratelských předmětů a starožitností, dodání palivového dřeva, vnitrostátní letecká hromadná pravidelná doprava, dodání řezaných květin a dekorativního listoví.

| 0 %             | 12 %                                                                                                    | 21 %                                                                          |
|-----------------|----------------------------------------------------------------------------------------------------|-------------------------------------------------------------------------------|
| knihy           | potraviny,<br>stavební práce<br>pro bydlení, léky,<br>zdrav. pomůcky,<br>vodné a stočné,<br>teplo, doprava,<br>sportovní a kulturní<br>akce, ubytovací<br>a stravovací služby,<br>noviny | nápoje, čepované<br>pivo, opravny,<br>úklid, kadeřnictví<br>a všechno ostatní |
| Plánovaná změna | sazeb DPH zdroi                                                                                                    | : Ministerstvo financí                                                        |

Zároveň se zapracovanými změnami dle platné legislativy jsme v nedávné době implementovali do systému WinShop SQL také modernější verzi reportovacího nástroje Crystal reports. Nástroj je využíván pro zobrazování sestav a výstupů ze systému WinShop SQL, je tak nedílnou součástí našeho programu. Novější verze reportovacího nástroje Crystal reports je zpětně kompatibilní se starší verzí. Abychom vám ulehčili přechod na novější verzi (který již byl nezbytný), připravili jsme aktualizaci tak, aby se vše odehrálo téměř samo, pouze s drobnou asistencí uživatele. Postup aktualizace WinShop SQL zůstává stejný, jako byl doposud. Pouze jednorázově může trvat déle kvůli aktualizaci reportovacího nástroje Crystal reports. Aktualizaci lze provádět postupně na jednotlivých počítačích.

Dále v návodu vás provedeme postupně nejprve aktualizací systému WinShop SQL a poté jeho nastavením pro sazby DPH platné od **1.1.2024**. Připojíme i naše metodické doporučení, jak postupovat ve zpracování dokladů.

### AKTUALIZACE SYSTÉMU WINSHOP SQL a reportovacího nástroje CRYSTAL REPORTS

Klikněte na ikonu pro spuštění WinShopu pravým tlačítkem myši a zvolte možnost Spustit jako správnce. Pokud tuto možnost nemáte, nebo se vám nepovede WinShop SQL touto cestou spustit, kontaktujte IT technika vaší společnosti. Pokud se otevře přihlašovací okno, přihlašte se běžným způsobem.

|   | Otevřít                           |
|---|-----------------------------------|
|   | Otevřít umístění souboru          |
| • | Spustit jako správce              |
| 6 | Sdílet na Skypu                   |
| U | Uschovna.cz                       |
|   | Odstranit potíže s kompatibilitou |

| _ | Minimalizovat                        |
|---|--------------------------------------|
| x | Ukončit program                      |
|   | Zapnout horní lištu                  |
|   | Vypnout horní lištu                  |
|   | Rozšířit na všechny obrazovky        |
|   | Zmenšit na jednu obrazovku           |
|   | Přesunout na primární obrazovku      |
|   | Přesunout na sekundární obrazovku    |
|   | Aktualizovat WinShop SQL z internetu |
|   | Zpět na předchozí verzi              |
|   |                                      |

Po přihlášení klikněte na prázdnou část levé lišty pravým tlačítkem myši a vyberte možnost Aktualizovat WinShop SQL z internetu. Systém začne stahovat novou verzi WinShop SQL.

Po jejím stažení ověří verzi Crystal reports, která je na vašem počítači k dispozici. Pokud je dostatečně aktuální, bude možné rovnou ve WinShopu pracovat. Pokud systém zjistí, že potřebujete novější verzi reportovacího nástroje Crystal reports, provede jeho aktualizaci. Na instalaci vás systém upozorní.

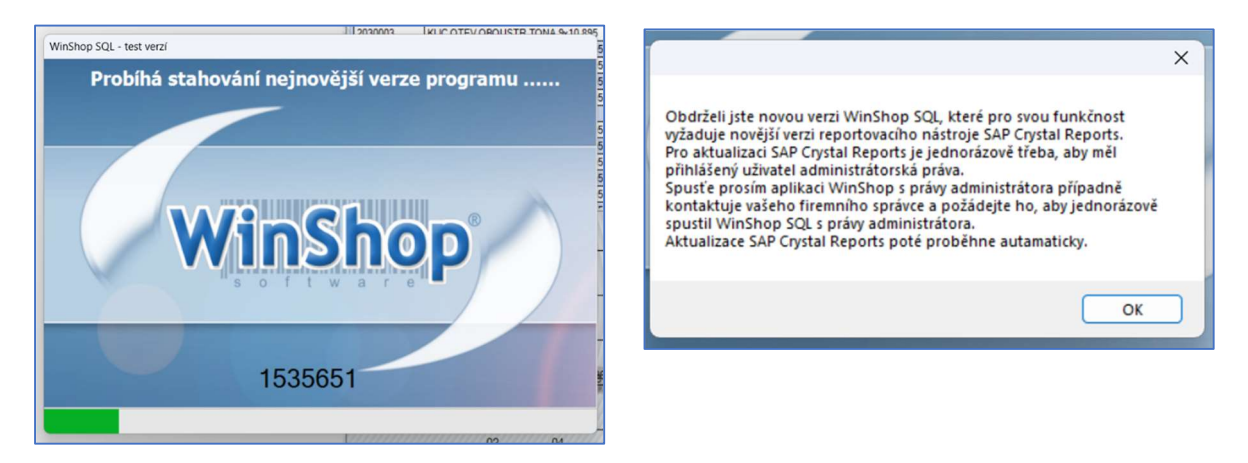

Tato operace je časově náročnější a výjimečně může trvat až 10 minut. I když se zdánlivě nic neděje, probíhá odinstalace původní verze a instalace nové verze Crystal reports.

SYSTÉM NEVYPÍNEJTE. NECHTE AKTUALIZACI PROBĚHNOUT.

V souvislosti s nastavením systému Windows na vašem počítači se může objevit dotaz, zda chcete povolit spuštění aplikace WinShop SQL. Potvrďte ANO. Po provedení aktualizace je možné se přihlásit do WinShopu SQL běžným způsobem a dále pracovat tak, jak jste zvyklí.

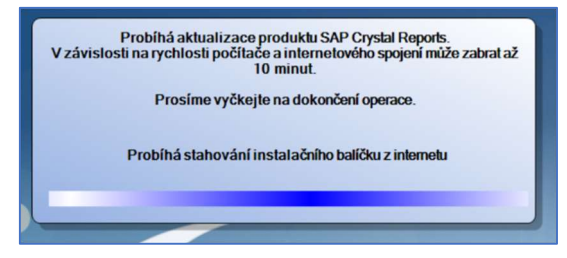

# KONTROLA SPRÁVNĚ PROVEDENÉ AKTUALIZACE

Pokud jste aktualizaci provedli správně, budete mít k dispozici verzi WinShop SQL s datumem z prosince 2023. Datum verze zkontrolujte na spodní liště programu

| Login |                                                                                                    |                            |                                             |                         |
|-------|----------------------------------------------------------------------------------------------------|----------------------------|---------------------------------------------|-------------------------|
| Konec | Prodeje Porovnání Uživatelé MAREK<br>Uživatel :Novák Jan Aktuální adresář :C\Programy\WinShopSQL Databáze :Ferona, a.s., Divize I., O.Z. FERONA | IP : 192.168.1.102 apls.ho | meftp.net 2020.1.7375.29365 11.03.2020 16:1 | 8:50) Paměť : 156409996 |

# NAŠE DOPORUČENÍ

### Než změníte sazby DPH za sazby nově platné, zpracujte všechny doklady vztahující se k roku 2023.

Typicky jde o vyskladnění dodacích listů vystavených v roce 2023 nebo o zpracování objednávek z eshopu vzniklých do 31.12.2023 včetně.

Při fakturaci nastavte datum DUZP roku 2023.

Fakturace více dodacích listů do jedné faktury je možná pouze za předpokladu, že dodací listy spadají do stejného období (2023 / 2024). Nelze do jednoho souhrnného daňového dokladu fakturovat dodací listy z různých roků kvůli jiné výši sazby DPH u stejné položky.

Po zpracování dokladů týkajících se roku 2023 je možné změnit sazby v systému WinShop SQL tak, aby odpovídaly nově platné legislativě.

Teprve po nastavení sazeb DPH platných od 1.1.2024 je možné vytvářet doklady do roku 2024.

#### V SYSTÉMU NENÍ MOŽNÉ MÍT ZÁROVEŇ NASTAVENY DVOJE SAZBY DPH.

Pokud využíváte exporty do účetnictví realizované na míru přímo pro vaši společnost, kontaktujte nás pro objednání úprav těchto exportů z pohledů legislativy platné od 1.1.2024.

# NASTAVENÍ SYSTÉMU WINSHOP SQL PRO NOVĚ PLATNÉ SAZBY DPH OD 1.1.2024

#### Kdo smí nastavit nové sazby DPH v systému?

Zadat nové hodnoty sazby DPH může uživatel systému WinShop SQL, který má nastaveno potřebné oprávnění. Jde o toho, kdo má přístup do číselníků sazeb DPH.

Uživatelská práva jednotlivým uživatelům lze nastavit (a zkontrolovat) v menu Systém – Uživatelská práva, záložka Číselníky – číselník skladů. Viz ukázka níže.

| 🖳 Užīvatelská práva                                                                                                    |                                                                                                    |                                                                                    |  |  |  |  |  |
|----------------------------------------------------------------------------------------------------|----------------------------------------------------------------------------------------------------|------------------------------------------------------------------------------------|--|--|--|--|--|
| Výběr uživatele<br>Novák Jan                                                                                                    | Trvale přebírat od uživatele Nastavit práva dle vzor<br>v vyberte vzor pro nasta                                                                                                    | u 🔽 převzít i nastavení sloupců<br>vení práv 🗸                                     |  |  |  |  |  |
| Sklady Pokladna Balíčková pokladna Finance                                                                                                    | CRM Účetnictví Číselníky Nastavení systému                                                                                                    | Docházka Kamery                                                                    |  |  |  |  |  |
| Číselníky účetnictví Číselníky docházky<br>Společné číselníky Číselníky skladů b Číselníky o                                                                            | zboží Číselníky prodeje Číselníky financí Číselr                                                                                                    | níky CRM                                                                           |  |  |  |  |  |
| Uživatel je oprávněn :                                                                                                    |                                                                                                    |                                                                                    |  |  |  |  |  |
| Číselník skladů       Číselník MJ         Přídat položku       Přídat položku         opravit položku       opravit položku         smazat položku       smazat položku | Číselník řad přijatých       Čísel ník umístění         Přídat položku       Přídat položku         opravit položku       opravit položku         smazat položku       smazat položku           | Číselníky Intrastat<br>✓ Přidat položku<br>✓ opravit položku<br>✓ smazat položku   |  |  |  |  |  |
| Číselnik skupin skladů<br>✓ Přidat položku<br>✓ opravit položku<br>✓ smazat položku<br>✓ smazat položku                                                                 | Číselník řad vydaných       Číselník receptur         ✓ Přidat položku       ✓ Přidat položku         ✓ opravit položku       ✓ opravit položku         ✓ smazat položku       ✓ smazat položku | Číselníc celních kódů<br>✓ Přidat položku<br>✓ opravit položku<br>✓ smazat položku |  |  |  |  |  |
| Číselník sazeb DPH<br>✓ Přidat položku<br>✓ opravit položku<br>✓ smazat položku<br>✓ smazat položku                                                                     | Číselník dod. náktadů<br>✓ Přidat položku<br>✓ opravit položku<br>✓ smazat položku                                                                                                    |                                                                                    |  |  |  |  |  |
| Čísehík typů plateb<br>✓ Přidat položku<br>✓ opravit položku<br>✓ smazat položku<br>✓ smazat položku                                                                    | Číselnik ňdičů<br>✓ Přidat položku<br>✓ opravit položku<br>✓ smazat položku                                                                                                    |                                                                                    |  |  |  |  |  |
| Číselník typů dopravy<br>✓ Přidat položku<br>✓ opravit položku<br>✓ smazat položku                                                                                      | Čísehík tras rozvozu<br>✓ Přidat položku<br>✓ opravit položku<br>✓ smazat položku                                                                                                    |                                                                                    |  |  |  |  |  |
|                                                                                                    | Uložit                                                                                                    |                                                                                    |  |  |  |  |  |

### Kde nastavit nově platné sazby DPH do systému?

Nastavení sazeb DPH je v systému na dvou místech. Nejprve je nutné sazby do číselníku sazeb založit, poté je možné je nastavit pro použití v systému WinShop SQL.

Založení nových sazeb DPH do číselníku systému WinShop SQL:

| Č | íselník sazeb DPH      |           |            |           |
|---|------------------------|-----------|------------|-----------|
| l | 🔌 1 🛛 z 8 🕨 🕅 😂 🔂 🕻    | ×   🖻   🖨 |            |           |
|   | Název sazby            | Sazba     | Koeficient | Neaktivní |
|   | Sazba 19%              | 19        | 0,002222   |           |
|   | Sazba 5%               | 5         | 0,082600   |           |
| I | Sazba 20%              | 20        | 0,166700   |           |
|   | Sazba 10%              | 10        | 0,090900   |           |
|   | Sazba 0%               | 0         | 0.000000   |           |
|   | Sazba DPH základní 21% | 21        | 0,176553   |           |
|   | Sazba DPH snížená 15%  | 15        | 0,130434   |           |
|   | Sazba DPH třetí 10%    | 10        | 0.090909   |           |

| DPH snizena 12%                |
|--------------------------------|
|                                |
| Sazba daně                     |
| 12                             |
| Koeficient pro přepočet        |
| 0.107100                       |
|                                |
| 01.01.2024 🖉 🖌 do 01.01.2050 🛒 |
|                                |
|                                |

- Na svislé liště zvolte menu Číselníky.
- V horním menu Zvolte Sklad
- Dále vyberte Ostatní číselníky číselník sazeb DPH.
- Založte novou sazbu DPH. Nový záznam zadáte po kliknutí na ikonu plus.
  - Zapište název sazby daně, její hodnotu, koeficient pro přepočet a datum platnosti.
     Datum do zvolte dostatečně dlouhé období.
  - Výpočet koeficientu: koeficient = hodnota daně / 100 + hodnota daně
     Například pro 21% DPH je postup výpočtu koeficientu 21/121=0,1736
- Staré sazby DPH po provedení změn v systému označte jako neaktivní.
  - Označte řádek sazby, kterou chcete označit jako neaktivní. Otevřete záznam pro editaci.
  - Zaškrtněte červené pole neaktivní. Změnu uložte.

Upozornění: staré sazby DPH je možné označit jako neaktivní až poté, co provedete změny sazeb DPH u všech položek, kde to potřebujete. Pro realizaci změny sazeb je po třeba mít starou sazbu DPH ještě aktivní.

Nastavení sazeb pro použití v systému:

| •  | Nastavení systému - SKLAD   |                                                           |                                                        |                       |                       |                     |
|----|-----------------------------|-----------------------------------------------------------|--------------------------------------------------------|-----------------------|-----------------------|---------------------|
| Ĭ  | Názvy doplňkových číselníků | Bourání / kalkulace                                       | EET                                                    | eShop                 | Etikety - překlady    | Nastavení sazeb DPH |
|    |                             | Nastave<br>P<br>Sazba DPH z<br>Sazba DPH t<br>Sazba DPH t | ní sazeb Di<br>rodej a bac<br>ákladní<br>nížená<br>etí | PH pro pok<br>koffice | adni<br>21<br>12<br>0 |                     |
|    |                             | Nasta                                                     | vení pro v                                             | áhu SM100             |                       |                     |
|    |                             | MO koeficien                                              | t DPH zákl                                             | adní                  | 0,1736                |                     |
|    |                             | MO koeficien                                              | t DPH sníž                                             | ená                   | 0.1071                |                     |
|    |                             | MO koeficien                                              | t DPH třetí                                            |                       | 0.000                 |                     |
|    |                             |                                                           |                                                        |                       |                       |                     |
|    |                             |                                                           |                                                        |                       |                       |                     |
|    |                             |                                                           |                                                        |                       |                       |                     |
|    |                             |                                                           |                                                        |                       |                       |                     |
|    |                             |                                                           |                                                        |                       |                       |                     |
|    |                             |                                                           |                                                        |                       |                       |                     |
| Į, |                             |                                                           |                                                        |                       |                       |                     |

Nastavení sazeb DPH je k dispozici v menu Systém – Základní nastavení systému. V pravé části se šipkou posuneme úplně doprava na záložku Nastavení sazeb DPH.

| 🖳 Nastavení | systému - SKLAD |                    |           |            |           |           |       |
|-------------|-----------------|--------------------|-----------|------------|-----------|-----------|-------|
| Nastaven    | Pojmenování cen | Zaokrouhlování cen | Promoakce | Objednávky | Rezervace | Reklamace | Ceníl |

Zde je k dispozici nastavení samotných sazeb DPH používaných v systému WinShop SQL a speciální nastavení pro naše klienty používající váhu SM100. Funkcionality váhy potřebují mít k dispozici koeficienty pro DPH.

Po nastavení sazeb a koeficientů změnu uložte. Pokud se vám tlačítko Uložit nezobrazuje, tak klikněte na záložku vlevo Etikety a překlady a změnu uložte.

Po nastavení nových hodnot sazeb DPH systém vypněte a znovu zapněte.

#### Kdo smí změnit sazbu DPH u jednotlivých položek v systému?

Realizaci přesunu položek z jedné sazby do druhé může realizovat každý uživatel systému WinShop SQL, který má nastaveno potřebné oprávnění. Jde o toho, kdo smí přeceňovat zboží včetně změn sazeb DPH, ať už jednotlivých položek nebo definovaných skupin zboží.

Uživatelská práva jednotlivým uživatelům lze nastavit (a zkontrolovat) v menu Systém – Uživatelská práva, záložka Přecenění. Viz ukázka níže.

| 🖳 Užīvatelská práva                                                                                      |                                                                           |                                        |  |  |
|----------------------------------------------------------------------------------------------------|---------------------------------------------------------------------------|----------------------------------------|--|--|
| Výběr uživatele Trvale pře                                                                               | bírat od uživatele Nastavit práva dle vzoru<br>vyberte vzor pro pastaven  | převzít i nastavení sloupců     i práv |  |  |
|                                                                                                    |                                                                           |                                        |  |  |
| Sklady Pokladna Balíčková pokladna Finance CRM Ú                                                         | četnictví Číselníky Nastavení systému D                                   | ocházka Kamery                         |  |  |
| Objednávky internetové - eshop Objednávky interní Objed                                                  | dnávky souhrn Okruhy objednávek Rezervad                                  | ce Statistiky                          |  |  |
| Obecné Příjem zboží Komisní příjem zboží Výdej zboží -                                                   | výdejky Výdej zboží - dodáky Převod zboži                                 | Sklad Fakturace                        |  |  |
| Reklamace dod. Reklamace odp. Vyropa Reklamace int.<br>Kalkulace Komise Cenik Přecenění Prodej Promoakce | Importy<br>Inventury Objednávky dodavatelské (                            | Dhiednávky odběratelské                |  |  |
|                                                                                                    | intentity objednavky doubvatelske                                         | o ojouna rity ouboratorato             |  |  |
| Smí přecenit jednotlivé zboží                                                                            | Smí prohližet seznam přecenění           Smí tisknout etikety z přecenění |                                        |  |  |
| Smi přecenit téma, skupinu nebo podskupinu                                                               | Smi tisknout etikety z přecenéní                                          |                                        |  |  |
| Smí přecenit uživatelskou skupinu                                                                        | Smí smazat položku nebo celé dosud neprovedené                            | přecenění                              |  |  |
| Smí přecenit podle koeficientů                                                                           |                                                                           |                                        |  |  |
| Smí přecenit za zboží s výběrem                                                                          |                                                                           |                                        |  |  |
| Smí přecenit podle příjemky                                                                              |                                                                           |                                        |  |  |
| Smí přecenit zpětně komisní příjemky                                                                     |                                                                           |                                        |  |  |
| Smí změnit sazbu DPH položkově                                                                           |                                                                           |                                        |  |  |
| Smí změnit sazbu DPH po tématech, skupinách a po                                                         | dskupinách                                                                |                                        |  |  |
|                                                                                                    |                                                                           |                                        |  |  |
|                                                                                                    |                                                                           |                                        |  |  |
|                                                                                                    |                                                                           |                                        |  |  |
|                                                                                                    |                                                                           |                                        |  |  |
|                                                                                                    | 111 9%                                                                    |                                        |  |  |
|                                                                                                    | UIOZIT                                                                    |                                        |  |  |

# <u>V ZÁVISLOSTI NA MNOŽSTVÍ VYBRANÝCH POLOŽEK PRO ZMĚNU SAZBY MŮŽE PROCES BĚŽET</u> <u>DLOUHO. PROSÍME POČÍTEJTE S TÍM.</u>

# ZMĚNA SAZBY DPH U JEDNOTLIVÝCH POLOŽEK NEBO U DEFINOVANÝCH SKUPIN ZBOŽÍ

Pro změnu sazby DPH jsou ve WinShop SQL k dispozici uživatelské nástroje, které vám umožní změnu realizovat co nejjednodušeji.

Náš tip: po změně sazby DPH (budete-li měnit koncovou cenu pro zákazníka) bude vhodné vytisknout nové etikety na zboží a na regály.

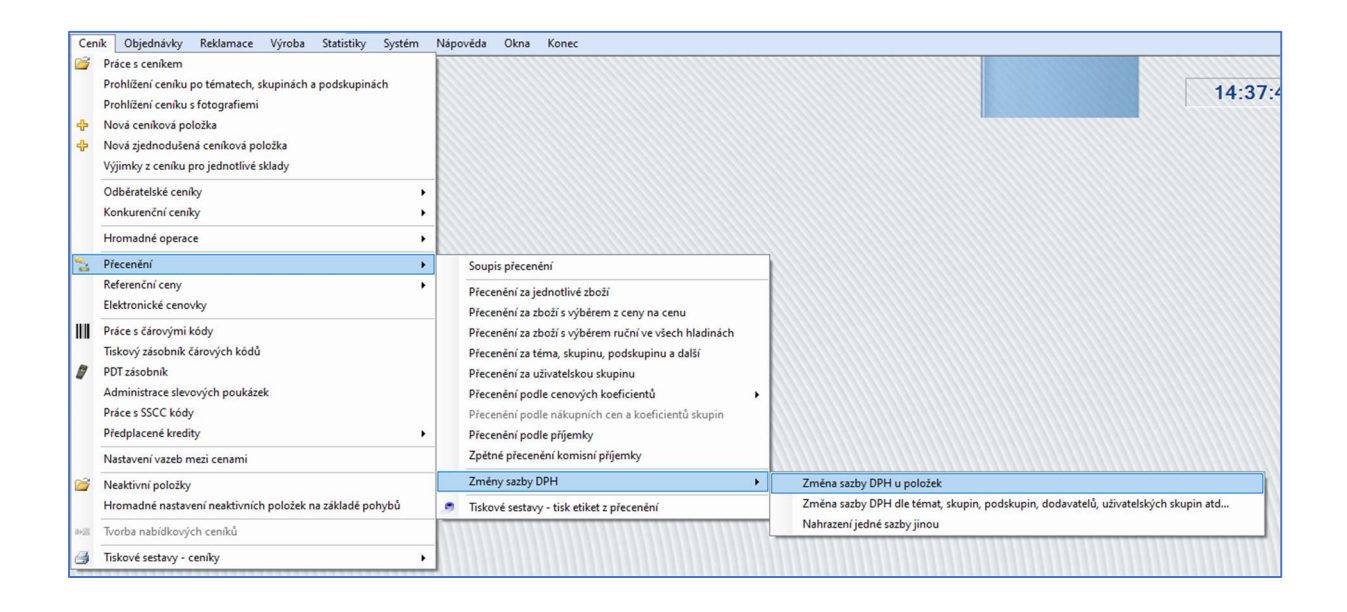

Pro realizaci změny sazeb DPH jsou k dispozici 3 možnosti. Změna u položek, změna u skupin a nahrazení jedné sazby jinou.

Funkce jsou k dispozici v menu Ceník – Přecenění – Změna sazby DPH.

#### Změna sazby DPH u položek

Volba je vhodná v případě, že je obtížné vybrat pro změnu sazby více položek více položek dle stejného pravidla. Vyhledávání položek probíhá po jedné.

| Změna sazby DPH u položek ceníku      |                                                                                                    |
|---------------------------------------|----------------------------------------------------------------------------------------------------|
| U vybraného zboží změnit sazbu DPH na | Po změně sazby DPH<br>© zůstane cena s daní, přepočte se cena bez daně<br>O zůstane cena bez daně, přepočte se cena s daní |
| Hledání Kód zboží                     | <del>دُمَ</del> تُ<br>Název zboží                                                                                          |
| Kód zboží Název                       |                                                                                                    |

- Nastavte nově požadovanou sazbu DPH.
- Vyhledejte postupně položky, u kterých chcete změnit sazbu DPH. Vyhledávání je stejné, jako jinde v systému.
- Vyhledejte tolik položek, kolik chcete.
- Nastavte, zda po změně sazby DPH zůstane cena s daní nebo bez daně. Druhá hodnota bude přepočítána.
  - Ve výchozím nastavení bude zachována cena s daní, přepočte se cena bez daně.
- Po vložení všech položek stiskněte tlačítko Provést přecenění.
- Není nutné vyhledat všechny položky najednou. Přecenění lze realizovat v menších dávkách postupně.

### Změna sazby DPH u Témat, skupin, podskupin a dalších možností širšího výběru

Volba je vhodná v případě, kdy je možné definovat větší skupinu položek dle námi zvoleného pravidla a zároveň kdy pro tuto námi vybranou skupinu chceme nastavit stejnou sazbu DPH.

| Under the statistic state of the      | Po změně sazby DPU                                                                                                    |           |                               |     |
|---------------------------------------|----------------------------------------------------------------------------------------------------|-----------|-------------------------------|-----|
| U vybraneho zbozi zmenit sazbu DPH na | TURTING CONTRACTOR OF CONTRACTOR OF CON |           |                               |     |
| 12 ~                                  | zustane cena s dani, prepocte se cena bez dane                                                                                                    |           | Zobrazit náhled položek       |     |
|                                       | U zustane cena bez dane, prepocte se cena s dani                                                                                                    |           |                               |     |
| éma, skupina, podskupina              | Dodavatelé                                                                                                    |           | z4 🕨 🕨                        |     |
| - 1-HUTNI                             | zadejte číslo, IČO, e-mail nebo část názvu firmy                                                                                                    |           |                               |     |
| 10 - test                             |                                                                                                    | Kód zboží | Název zboží                   | DPH |
| 2 - SROUBY                            |                                                                                                    | 1010022   | 12345678901 - Kytice Flamengo | 21  |
| - 3 - 3                               |                                                                                                    | 1010024   | MATICE 24 P                   | 21  |
| - 0 4-4                               |                                                                                                    | 1010025   | MATICE 25 P                   | 21  |
| 5-5                                   | pro načtení pouze použitých položek klikněte                                                                                                    | 1030009   | HREBIKY MS                    | 21  |
|                                       | zde                                                                                                    | 1000000   |                               |     |
|                                       |                                                                                                    |           |                               |     |
|                                       | pro načtení všech položek klikněte zde                                                                                                    |           |                               |     |
|                                       |                                                                                                    |           |                               |     |
| 702 - Žiuté zlato                     |                                                                                                    |           |                               |     |
|                                       |                                                                                                    |           |                               |     |
|                                       |                                                                                                    |           |                               |     |
|                                       |                                                                                                    |           |                               |     |
| Jživatelské skupiny                   | Chi Značky / výrobci Chi                                                                                                    |           |                               |     |
|                                       |                                                                                                    |           |                               |     |
| bar                                   |                                                                                                    |           |                               |     |
| Cervena                               |                                                                                                    |           |                               |     |
| Coss                                  |                                                                                                    |           |                               |     |
| ličaň                                 | v                                                                                                    |           |                               |     |
| ookus                                 |                                                                                                    |           |                               |     |
| portos                                |                                                                                                    |           |                               |     |
|                                       |                                                                                                    |           |                               |     |
|                                       |                                                                                                    |           |                               |     |
|                                       |                                                                                                    |           |                               |     |
|                                       |                                                                                                    |           |                               |     |
|                                       |                                                                                                    |           |                               |     |
|                                       |                                                                                                    |           |                               |     |
| ~                                     |                                                                                                    |           |                               |     |
| Pez zboží z vybraných skupin          |                                                                                                    |           |                               |     |

- Nastavte nově požadovanou sazbu DPH.
- Vyhledejte definované skupiny položek, u kterých chcete změnit sazbu DPH. Vyhledávání je stejné, jako jinde v systému.
- Vyhledejte tolik položek, kolik chcete.
- Nastavte, zda po změně sazby DPH zůstane cena s daní nebo bez daně. Druhá hodnota bude přepočítána.
  - Ve výchozím nastavení bude zachována cena s daní, přepočte se cena bez daně.
- Po vložení všech položek stiskněte tlačítko Zobrazit náhled položek.
- Po kontrole zobrazených položek stiskněte tlačítko Provést změnu sazby DPH a přepočítat cenu.
- Není nutné vyhledat všechny položky najednou. Přecenění lze realizovat v menších dávkách postupně. Není nutné využít pro vyhledávání více polí.

### Možnosti pro vyhledávání:

*Téma, Skupina, Podskupina* – Kliknutím na ikonu plus se rozbalí nižší menu, pokud je pro danou volbu k dispozici. Pokud se nenabídne nic, podrobnější třízení již není k dispozici. Označte vybrané možnosti.

*Dodavatelé* – klikněte na jednu z voleb, zda načíst všechny položky nebo jen použité (menší seznam). V horním řádku lze vyhledávat konkrétního dodavatele.

Značky, výrobci – vyberte jednu čí více možností.

*Uživatelské skupiny* – vyberte jednu či více možností. Uživatelské skupiny je možné předem připravit.

Pro práci s uživatelskými skupinami je nutné mít přidělena uživatelská práva v menu Číselníky – číselníky o zboží – Číselník uživatelských skupin.

### Příprava uživatelské skupiny:

- Na svislé liště zvolte menu Číselníky.
- Na horní liště vyberte menu Sklad. Dále Číselníky skupin zboží.
- Novou skupinu založíte kliknutím na ikonu plus.
- Zapište název uživatelské skupiny, případně poznámku a vše uložte.
- Po založení nové uživatelské skupiny do seznamu vypněte a znovu zapněte WinShop SQL. Pak se vám bude nabízet pro práci v systému.

Vložení zboží do uživatelské skupiny:

- V ceníkové kartě
  - Vyhledejte konkrétní položku a otevřete ji pro editaci
  - Na záložce základní informace je v pravém spodním rohu pole Uživatelské skupiny.
  - Klikněte do pole pravým tlačítkem myši.
  - o Zvolte Přidat zboží k uživatelské skupině a vyberte konkrétní skupinu

Hromadné vložení položek do uživatelské skupiny:

- V menu Ceník Hromadné operace
  - Vyberte Hromadné nastavení uživatelských skupin
  - V levém sloupci v seznamu uživatelských skupin označte tu, se kterou chcete pracovat
  - V pravé části okna se zobrazí seznam položek již ve skupině zařazených (záložka obsah uživatelské skupiny)
  - Přepněte na záložku Doplnit do uživatelské skupiny
  - Vyhledejte položky, které chcete zařadit do uživatelské skupiny. K dispozici jsou standardní možnosti vyhledávání ve WinShop SQL.
  - Po nastavení parametrů klikněte na tlačítko Doplnit do vybrané skupiny položky dle výběru
  - Stejným způsobem lze položky ze skupiny i odstranit

| Seznam uživatelských skupin     Název uživatelské skupiny     Dogrodej   Ockus     Změna DPH     Obsah uživatelské skupiny     Dogrodej   Ockus     Změna DPH     Obsah uživatelské skupiny     Dogrodej   Ockus     Změna DPH     Obsah uživatelské skupiny     Dogrodej   Ockus     Změna DPH     Obsah uživatelské skupiny     Dogrodej   Ockus     Změna DPH     Obsah uživatelské skupiny     Dogrodej   Ockus     Změna DPH     Obsah uživatelské skupiny     Obsah uživatelské skupiny     Obsah uživatelské skupi |
|----------------------------------------------------------------------------------------------------|
| Hiedání     Kód zboží       Název zboží       Ikód zboží       Název       Oplnit do vybrané skupiny<br>položky dle výbětu                                                                                                    |

Upozornění: při výběru jakékoliv skupiny budou do přecenění vloženy všechny položky. Je tedy nutné mít jistotu, že ve vybrané skupině nejsou zahrnuty položky patřící do jiné sazby DPD než do té, na kterou chceme přeceňovat.

Náš tip: pokud se stane, že později zjistíte, že byla nějaká položka přesunuta do jiné sazby DPH omylem, použijte změnu sazby DPH u položek. Položce tak pohodlně nastavíte správnou sazbu DPH.

#### Nahrazení jedné sazby jinou

Tuto možnost lze použít pouze tehdy, kdy všechny položky zařazené do této sazby DPH se přesouvají do sazby DPH s jinou hodnotou. Pokud potřebujete vybrat, kterým položkám sazbu změnit, využijte jednu z předchozích možností.

- Nastavte výchozí sazbu DPH (sazba platná v roce 2023)
- Nastavte nově platnou sazbu DPH (sazba platná v roce 2024)
- Vyberte, která cena zůstane zachována (s daní nebo bez daně). Druhá hodnota bude přepočítána.
- Označte, zda aktualizovat i koeficient daně (doporučujeme ano) a nastavte sazbu sníženou. Sazba DPH základní se nemění.
- Stiskněte tlačítko Provést změnu sazby.

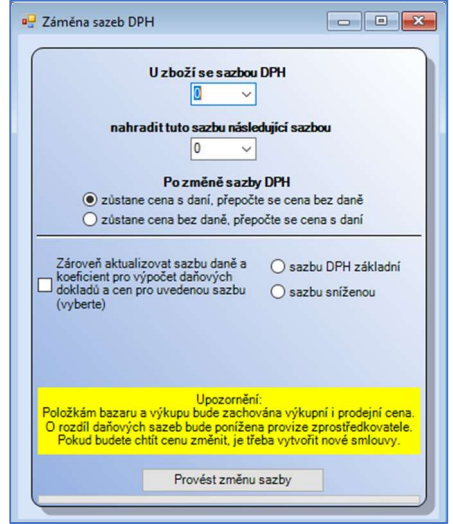

# REKAPITULACE POSTUPU

Zpracování dokladů roku 2023

Zavést novou sazbu do systému.

Nastavit systém pro práci s novou sazbou.

Přesun položek z jedné sazby do druhé včetně jejich přecenění.